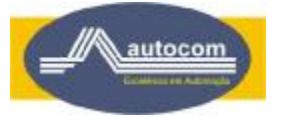

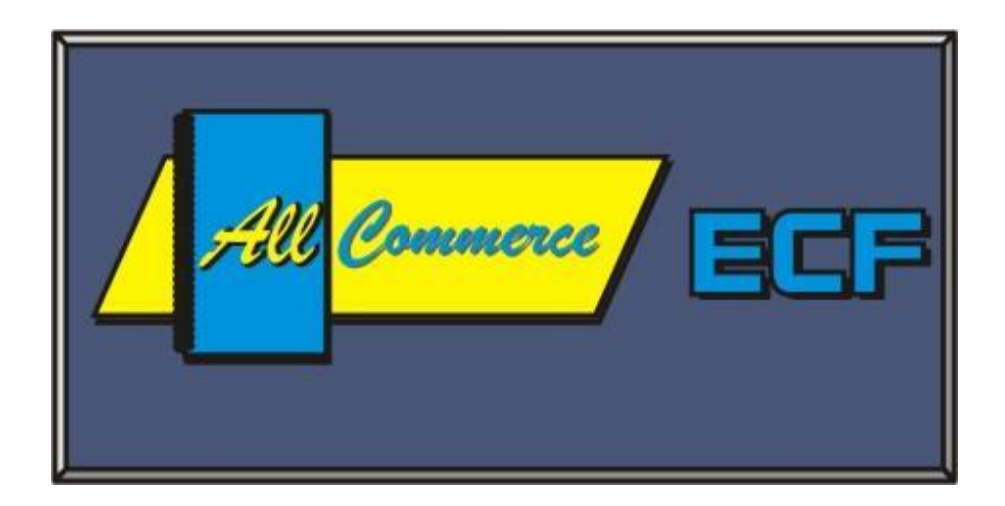

## Manual Operacional

**All Commerce ECF** 

<u>V 2.02</u>

Rua Lauro Linhares, Nº 589, 1º Andar - Complexo Industrial de Informática Trindade - CEP 88.036-000 - Florianópolis - SC - Fone (0 xx 48) 333-0891 E-mail : <u>autocom@autocominformatica.com.br</u> www.autocominformatica.com.br

# Indice

| 0.  | Instalação                          | 2  |
|-----|-------------------------------------|----|
| 1.  | Abertura Fiscal                     | 3  |
| 2.  | Entrada de Operador                 | 4  |
| 3.  | Venda                               | 5  |
| 4.  | Cancelamento de Item                | 8  |
| 5.  | Cancelamento de Venda               | 8  |
| 6.  | Totalizadores (Formas de Pagamento) | 10 |
| 6.1 | Desconto por Valor                  | 11 |
| 6.2 | Desconto por Percentual             | 11 |
| 7.  | Consulta de Preços                  | 13 |
| 8.  | Leitura X                           | 13 |
| 9.  | Saída de Operador                   | 13 |
| 10  | Redução Z.                          | 14 |
|     |                                     |    |

#### 0 - Instalação

Descompactar o anexo (ShowRoom.Zip), que deverá criar no diretório "\" os diretórios "\EcfServ" e "\ShowRoom", execute o programa "ecf.exe" que está no diretorio \ShowRoom".

Outros arquivos para consulta no diretório ECF:

- cxtabpre.txt Tabela de produtos em ordem de código de barras Durante a venda digite o código do produto ou passe no scanner o
- cxtabpro.txt Tabela de produtos em ordem alfabética. Durante a venda com "tab" posicione-se no campo descrição digite uma letra e de "enter" - selecione o produto desejado
- cxtabope.txt Tabela de Operadores do Sistema
- cxtabsup.txt Tabela de Supervisores
- ddv007 Cadastro de cliente em ordem de código para lista negra ou venda a prazo.
- ddv009 Cadastro de cliente em ordem de alfabética para consulta por nome .

Outros arquivos para sua consulta no diretorio \ECF:

- cxtabpre.txt Tabela de produtos em ordem de código do produto (1 13) Durante a venda digite o código do produto ou passe no scanner o código de barras
- cxtabpro.txt Tabela de produtos em ordem alfabética. (14 33) Durante a venda com "tab" posicione-se no campo descrição digite uma ou mais letras e tecle "enter" - selecione o produto desejado

#### Codificação das aliquotas:

- 01 7% 02 - 12% 03 - 17%
- 04 25%
- 05 Substituição
- 06 Isento
- 07 Não Tributado

#### Para operadores e supervisores temos dois arquivos:

- c (6 posições) código do operador
- s (6 posições) senha
- n (20 posições) nome do operador
- - c (6 posições) código do supervisor
  - s (6 posições) senha
  - n (20 posições) nome do supervisor

#### 1. Abertura Fiscal

Esta é a primeira operação do dia a ser feita no caixa antes de iniciar a venda propriamente dita. Esta operação prepara o caixa para iniciar as vendas do dia. Basta clicar ou selecionar (através das teclas de setas e pressionando a tecla "Enter") o botão [Abertura Fiscal] (Fig.01). Então se digita o código e senha do Supervisor e será impresso o comprovante da **Abertura Fiscal**.

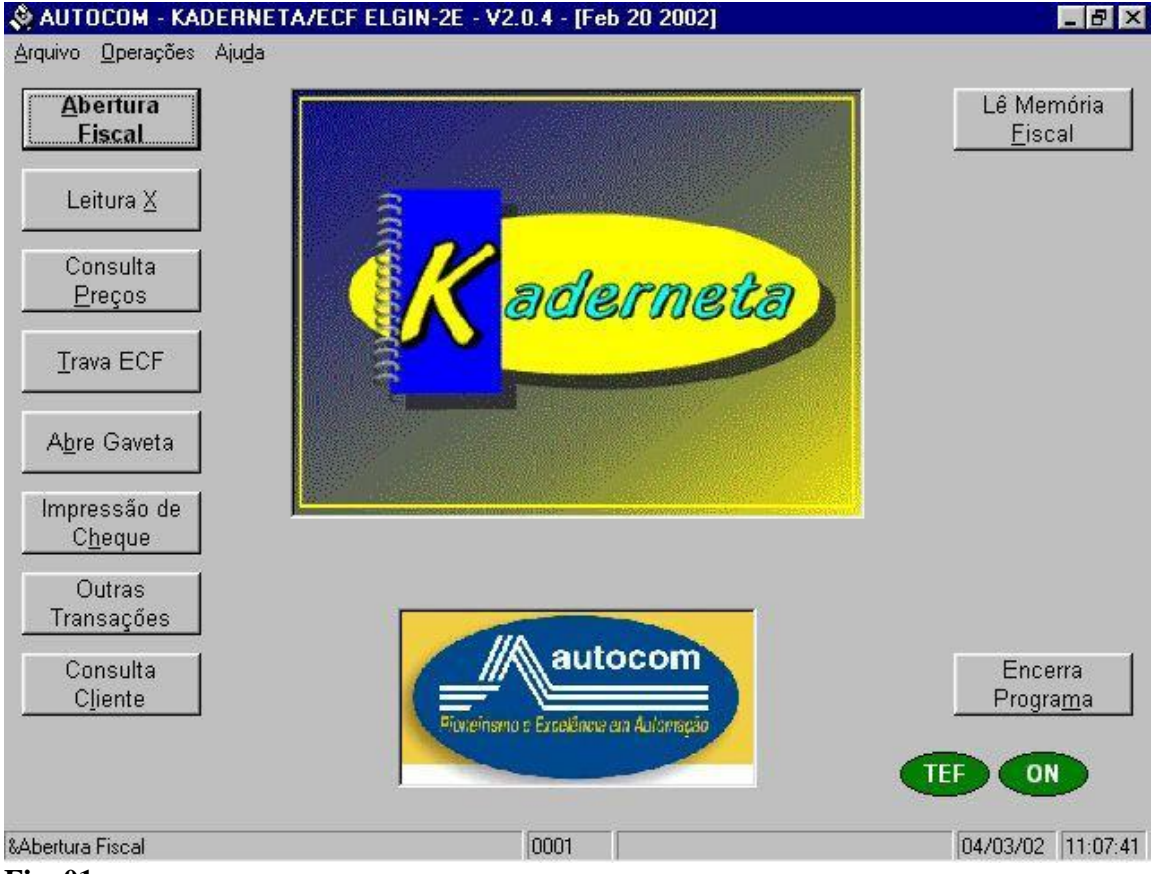

Fig. 01

#### 2. Entrada de Operador

Esta é a segunda operação a ser feita no caixa antes de iniciar a venda propriamente dita. Esta operação armazena o nome do operador para controle das suas vendas no caixa. Basta clicar ou selecionar (através das teclas de setas e pressionar a tecla "Enter") o botão [Entrada de Operador] (FIG 02). Então se digita o código e senha do Operador e em seguida aparecerá uma tela solicitando o valor do suprimento (FIG 03), ao pressionar a tecla "Enter" sem digitar nada o programa considera o valor que esta no campo "Sugestão". Se o valor suprido for diferente da sugestão digite o valor do suprimento e pressione a tecla "Enter", então será impresso o comprovante da **Entrada de Operador** juntamente com o **Suprimento**.

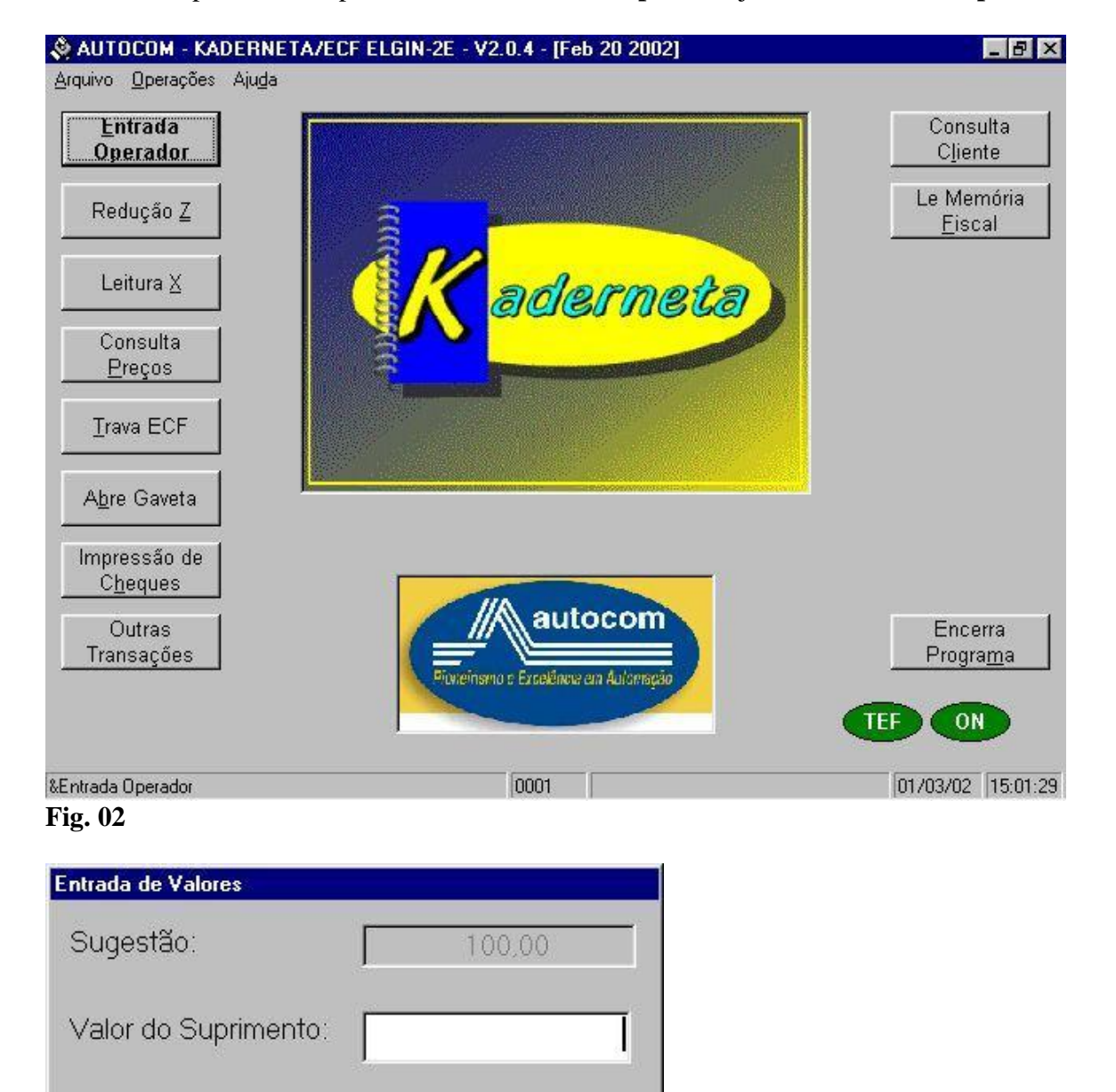

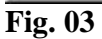

#### 3. Venda

Para iniciar a venda deve-se clicar ou selecionar (através das teclas de setas e pressionar a tecla "Enter") o botão [Venda] (FIG 04). A partir deste momento aparecerá a tela de venda (FIG 05) e a impressora irá imprimir o cabeçalho do cupom fiscal.

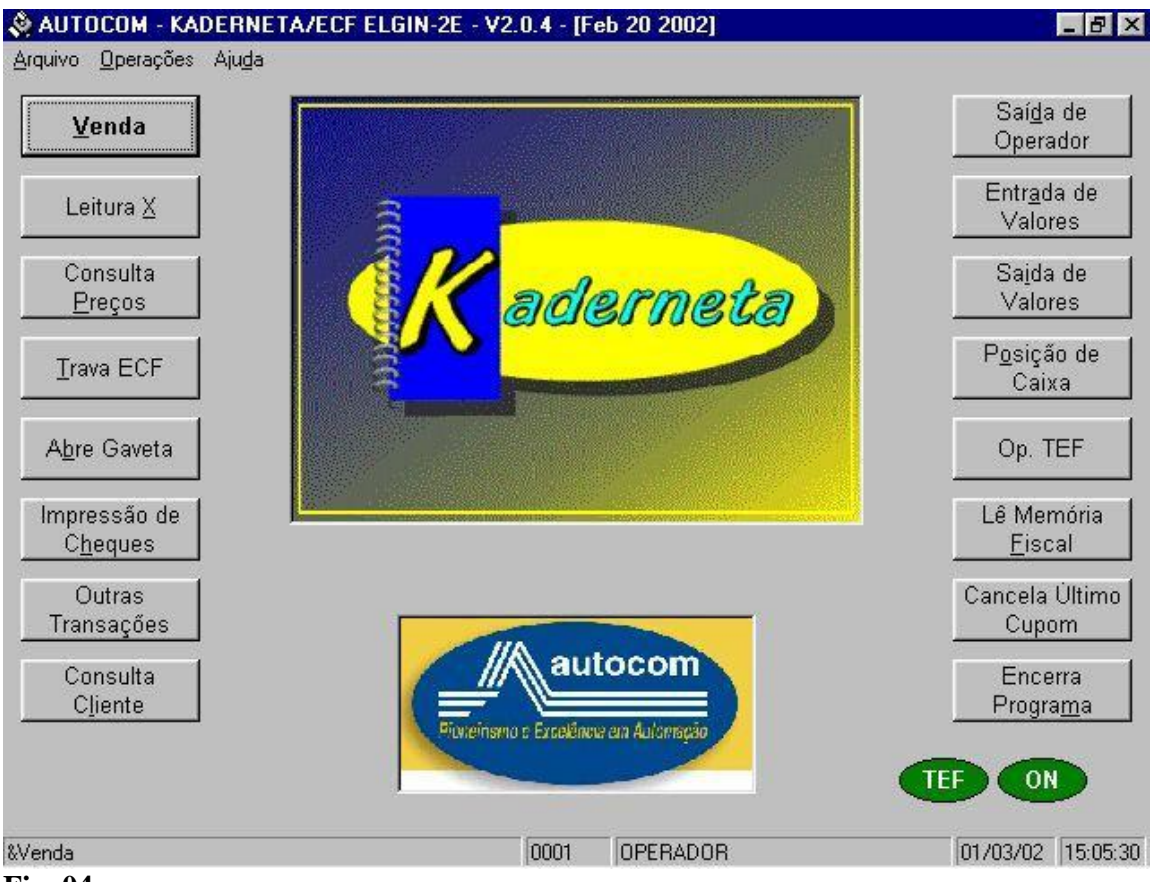

Fig. 04

#### 3.1. Tela de venda

#### 3.1.1. Venda pelo código

Na tela de venda (Fig. 05) o cursor se encontra no campo "Código do Produto" então se deve digitar o código do produto ou passar o código de barras no leitor (scanner). A quantidade padrão é sempre 1 (um), caso necessite ser mudada deve-se digitar a quantidade desejada e em seguida a tecla de multiplicação (\*). Sendo que a quantidade informada vale somente para um produto, o item seguinte retornará a quantidade padrão.

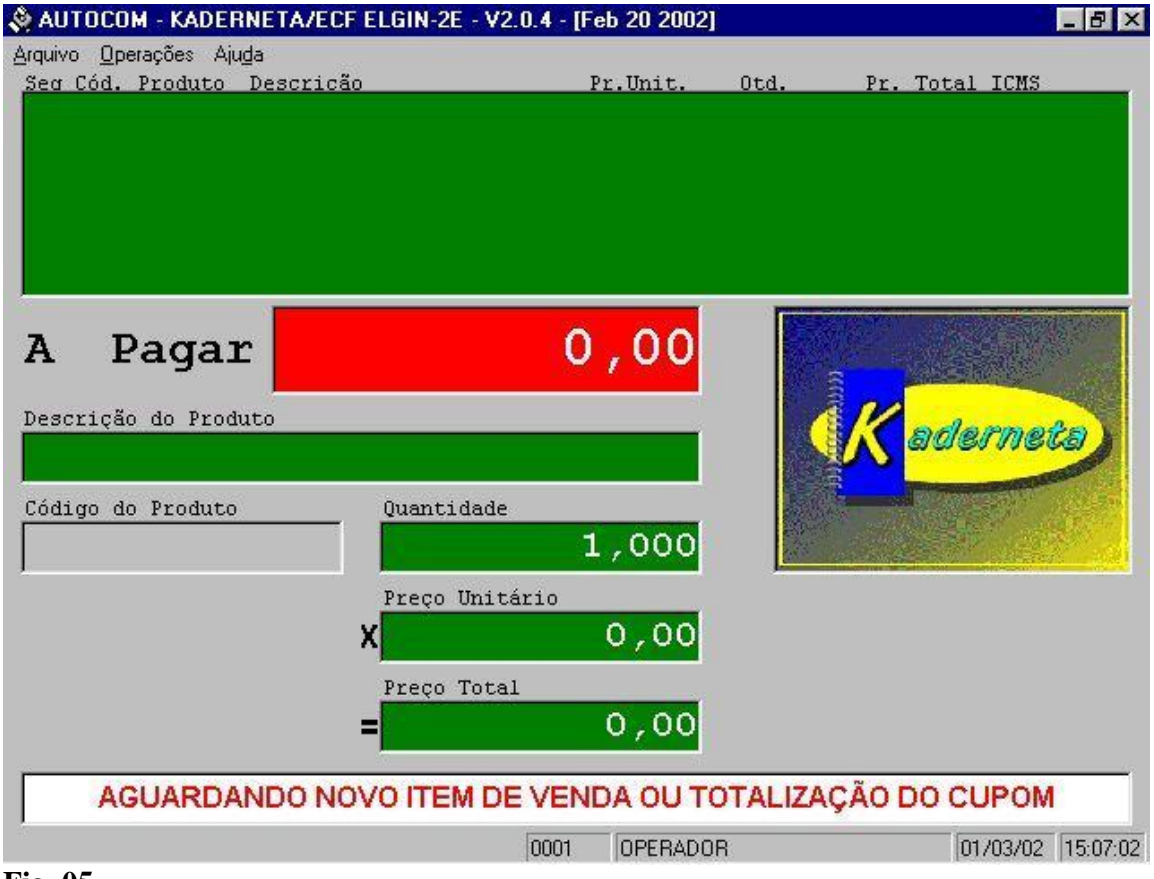

Fig. 05

#### 3.1.2. Venda pela descrição

Na tela de venda (Fig. 06) o cursor se encontra no campo "Código do Produto" então se deve digitar a tecla "TAB" e o cursor vai se deslocar para o campo "Descrição do Produto". Sendo assim digite o nome do produto ou no mínimo as três primeiras letras e aparecerá uma tela (Fig. 07) contendo todos os produtos iniciados pelas letras ou nome digitado. Agora basta selecionar código do produto (através das teclas de setas) e pressionar a tecla "Enter" para incluí-lo no cupom, caso deseje cancelar a pesquisa pressione a tecla "ESC" e o cursor retornará no "Código do Produto".

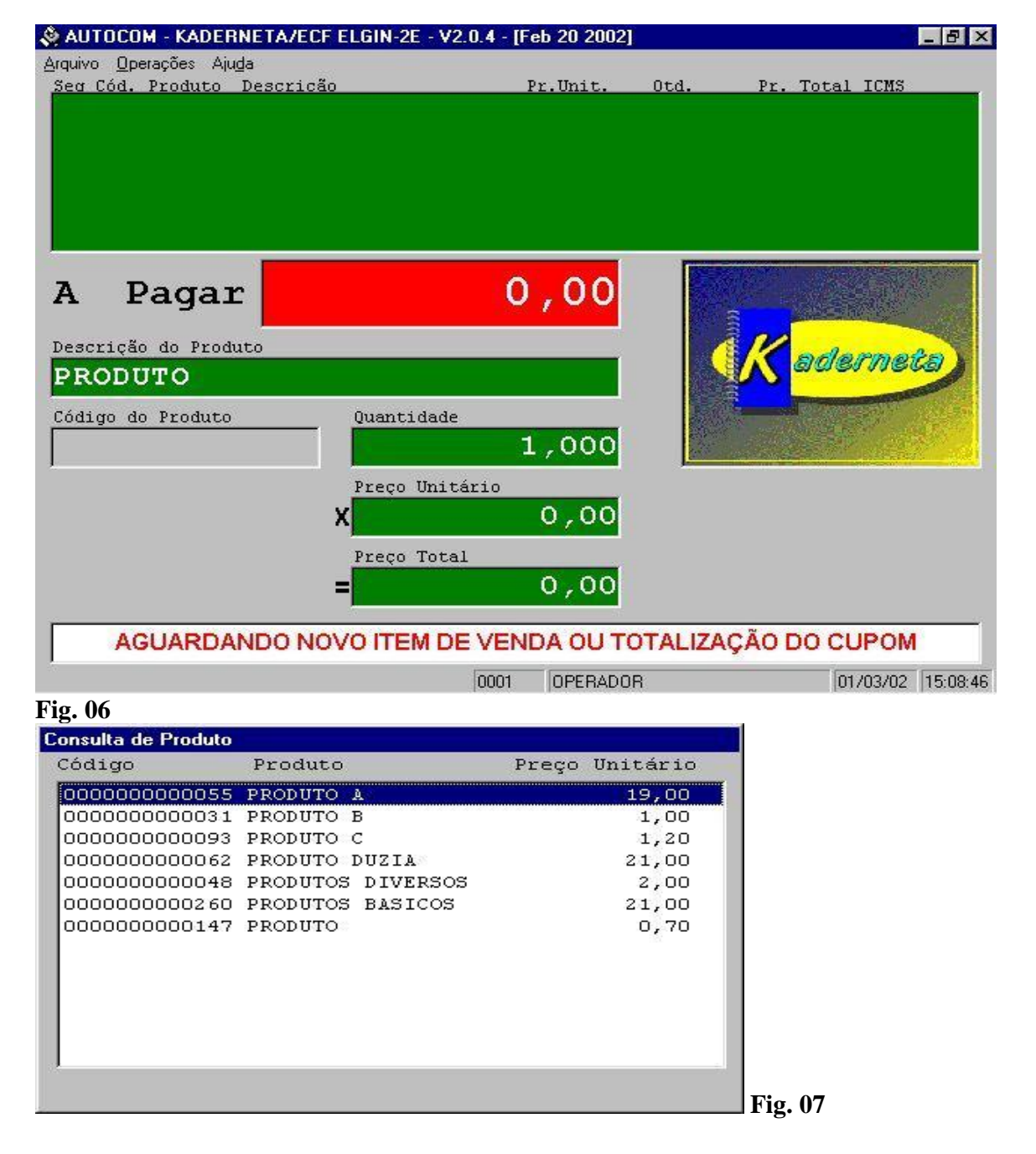

#### **3.1.3.** Venda por pedido

Na tela de venda (Fig. 07A) o cursor se encontra no campo "Numero do Pedido" então se deve digitar o numero do pedido conforme lay-out "PVddmmaa.nnnnn", ou teclar "Enter", para listar todos os pedidos pendentes. Teclando "ESC" o ECF entrará em modo de venda sem pedido.

| & AUTOCOM - KADERNETA/ECF MP20FI2 - V2.0.5 - [May 23 2003]<br>Arculivo Operações Aluda |      |            |                       |          | _8×      |
|----------------------------------------------------------------------------------------|------|------------|-----------------------|----------|----------|
| Arquivo Operações Ajuda                                                                |      | DIDO       |                       |          |          |
| 8Venda                                                                                 | 0099 | Operador 2 |                       | 14/07/04 | 11:07:03 |
| 🏽 📲 Iniciar 🛛 🙆 🎆 🐨 🖼 📾 📾 📁 爹 🙆 🎲 🥔 👘 Diver                                            | show | & AUTO     | <b>₩</b> ₩ <b>226</b> | 5 40     | 11:07    |
| Fig. 07A                                                                               |      |            |                       |          |          |

#### 4. Cancelamento de item

Caso deseje cancelar algum item pressione a tecla "ESC" e então aparecerá uma tela (Fig. 08) com a seguinte mensagem: "Cancela Item?", responda que sim. Surgirá uma nova tela (Fig. 09) onde deve ser digitado o número seqüencial correspondente ao produto que se deseja cancelar ou simplesmente pressione a tecla "ENTER" se o produto a ser cancelado for o último.

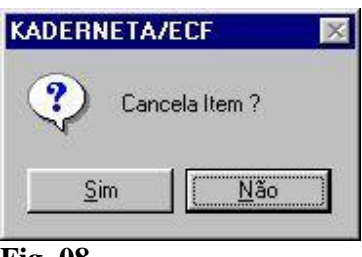

**Fig. 08** 

| Cancela Item                     |         |
|----------------------------------|---------|
| Numero do Item (O para o último) |         |
| ОК                               | Cancela |

Fig. 09

#### 5. Cancelamento de venda

Caso deseje cancelar a venda pressione a tecla "ESC" e então aparecerá uma tela (Fig. 08) com a seguinte mensagem: "Cancela Item?", responda que não. Surgirá uma nova tela (Fig. 10) "Cancela Venda?" Responda então que sim, será necessários o código e senha do supervisor para o cancelamento total do cupom.

| ADERNETA/EC | :F 👂   |
|-------------|--------|
| ? Cancela   | Venda? |
| N.          |        |
|             |        |

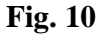

#### 6. Totalizadores – Formas de Pagamento

Para finalizar o cupom deverá ser totalizada a venda, para isso pressione a tecla "Enter" e surgirá uma tela com as opções "Continua" e "Totaliza" (Fig. 11). Selecione a opção "Totaliza" e aparecerá uma nova tela com as opções de pagamento (Fig 12), lembrando que os módulos de totalização variam de acordo com as necessidades de cada cliente; basta então selecionar o botão referente à forma de pagamento.

| <u>C</u> ontinua |  |
|------------------|--|
| <u>T</u> otaliza |  |
| <br>             |  |

Fig. 11

| Total      | Formas de Pagamento  |
|------------|----------------------|
| R\$ 1,00   | <u>D</u> inheiro     |
| Valor Pago | Cheque               |
| R\$ 0,00   |                      |
| Falta      | " <u>K</u> aderneta" |
| R\$ 1,00   | Tic <u>k</u> et      |
| Troco      |                      |
| R\$ 0,00   | Car <u>t</u> ão      |
|            |                      |
| or:        | Cancela Venda        |

#### **6.1. Desconto por valor:**

Para se efetuar um desconto por valor na totalização deve-se primeiramente, antes de se escolher a forma de pagamento, digitar o valor referente ao desconto juntamente o sinal de menos "-" (Fig. 13). Caso queira cancelar o desconto basta apenas digitar o número 0 ( zero ) com o sinal de menos "-". Ex: 0-

| AUTOCOM - KADEI                      | RNETA/ECF ELGIN-2E - V2.0.4 - [Feb 2 | 0 2002]                  | _ 8 ×             |
|--------------------------------------|--------------------------------------|--------------------------|-------------------|
| Seg Cód. Produto<br>001 000000000001 | Descrição Pr.U<br>Pagamentos         | nit. Otd. Pr. Total ICMS | 1                 |
|                                      | Total                                | Formas de Pagamento      |                   |
|                                      | R\$ 1,00                             | Dinheiro                 |                   |
| A Paga                               | Valor Pago                           | Cheque                   |                   |
| Descrição do Proc                    | R\$ 0,00                             |                          |                   |
| Código do Produto                    | Falta                                | Valor do Desconto = 0.10 |                   |
| <u> </u>                             | R\$ 1,0                              | et .                     |                   |
|                                      | Troco                                |                          |                   |
|                                      | R\$ 0,00                             | Cartão                   |                   |
| AGUARD                               | Valor: 0.10-                         | Cancela Venda            |                   |
|                                      |                                      | 0001 MARLI PORTO         | 01/03/02 11:09:17 |
| Fig. 13                              |                                      | ,                        |                   |

#### **6.2. Desconto por percentual**

Para se efetuar um desconto por valor percentual na totalização deve-se primeiramente, antes de se escolher a forma de pagamento, digitar o valor percentual referente ao desconto juntamente o sinal de porcentagem " % " (Fig. 14) .Caso queira cancelar o desconto basta apenas digitar o número 0 ( zero ) com o sinal de porcentagem " % ". Ex: 0%

| 🍣 AUTOCOM - KADER     | INETA/ECF ELGIN-2E - V2.0.4 - | [Feb 20 2002] |                  | _ 8 ×             |
|-----------------------|-------------------------------|---------------|------------------|-------------------|
| Arquivo Operações Aju | da<br>Decarição               | Dr Unit Otd   | Br. Totol ICMS   |                   |
| 001 0000000000017     | LINGUAGEM C                   | 1,00 1        | 1,00             |                   |
|                       | Pagamentos                    |               |                  |                   |
|                       | Total                         | Formas        | de Pagamento     |                   |
|                       | R\$ 1,00                      | j <u> </u>    | <u>D</u> inheiro |                   |
| A Paga:               | Valor Pago                    |               | <u>C</u> heque   |                   |
| Descrição do Prot     | R\$ 0,00                      |               |                  |                   |
| Código do Produto     | Falta                         | Yagamento     | ×neta"           |                   |
| 1                     | R\$ 1,C                       |               | et               |                   |
|                       | R\$ 0,00                      | i             | Car <u>t</u> ão  |                   |
| AGUARD                |                               |               |                  |                   |
|                       | Valor: 20%                    | Can           | icela Venda      |                   |
|                       |                               |               |                  |                   |
|                       |                               | 0             | 001 OPERADOR     | 04/03/02 17:13:11 |
| Fig. 14               |                               |               |                  |                   |

#### 7. Consulta Preços

A consulta de preço pode ser feita através do código de barras ou através da descrição parcial do produto. Selecionando esse botão, será aberta uma janela (Fig. 15) onde se deve digitar ou ler com o leitor o código de barras do produto, caso não utilize o leitor é necessário pressionar a tecla "Enter" após o digitação do código. Se a consulta for pela descrição, pressione a tecla "Tab" (o cursor muda para o campo "Descrição") e digita-se a descrição parcial do produto e em seguida a tecla "Enter". Para cancelar esta operação deve-se selecionar o botão [Cancela] ou pressionar a tecla "Esc".

| Pesquisa de Produto |         |
|---------------------|---------|
| Código do Produto   |         |
|                     | Nova    |
| Nome do Produto     |         |
|                     | Cancela |
|                     |         |
|                     |         |
|                     |         |

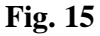

#### 8. Leitura X

A leitura X é um relatório que mostra o resultado parcial das vendas do dia. Estes dados estão armazenados na impressora, ao clicar ou selecionar (através das teclas de setas e pressionar a tecla "Enter") o botão [Leitura X] o aplicativo ECF envia o comando para que a impressora inicie a impressão. A leitura X pode ser impressa a qualquer hora do dia e quantas vezes forem necessárias. Mas vale lembrar que a leitura X deve ser SEMPRE a cada troca de bobina, uma antes da troca e outra com a bobina nova antes da primeira venda.

#### 9. Saída de Operador

Esta operação finaliza as atividades do operador no caixa imprimindo os totalizadores (dinheiro, cheque, venda líquida, etc...). Para efetuar esta operação acione o botão [Saída de Operador] e então aparecerá uma tela exibindo os totais por forma de pagamento. A quantidade de telas que serão exibidas é proporcional ao número de formas de pagamento existentes bastando pressionar a tecla "Enter" para ir de uma tela para outra.

#### 10. Redução Z

A redução Z grava os dados das vendas do dia na memória fiscal, ela pode ser emitida uma única vez no dia. Após a sua emissão a impressora fica travada, não permitindo mais nenhuma venda naquele dia. Para executa-la deve-se acionar o botão [Redução Z] e em seguida confirmar a opção (Fig. 16) pressionando a tecla "S" (Sim) e a impressora começará a impressão.

| Confirmação de Redução                                                                                                    |     |  |  |  |
|----------------------------------------------------------------------------------------------------|-----|--|--|--|
| ATENÇÃO                                                                                                    |     |  |  |  |
| Esta opção executará o fechamento fiscal do ECF. Se<br>você continuar, não serão mais efetuadas vendas neste<br>equipamento no dia de hoje. |     |  |  |  |
| Você tem certeza que deseja continuar?                                                                                                    |     |  |  |  |
| Sim                                                                                                    | Não |  |  |  |

Fig. 16

### Seqüência diária básica para utilização do ECF Autocom:

- 1°. Ligar a Impressora Fiscal
- 2º. Ligar o micro onde a impressora está conectada
- **3°.** Ativar a carga do programa ECF AUTOCOM
- 4°. Abertura Fiscal
- 5°. Entrada de Operador
- 6°. Venda
- 7º. Saída de Operador
- 8°. Redução Z

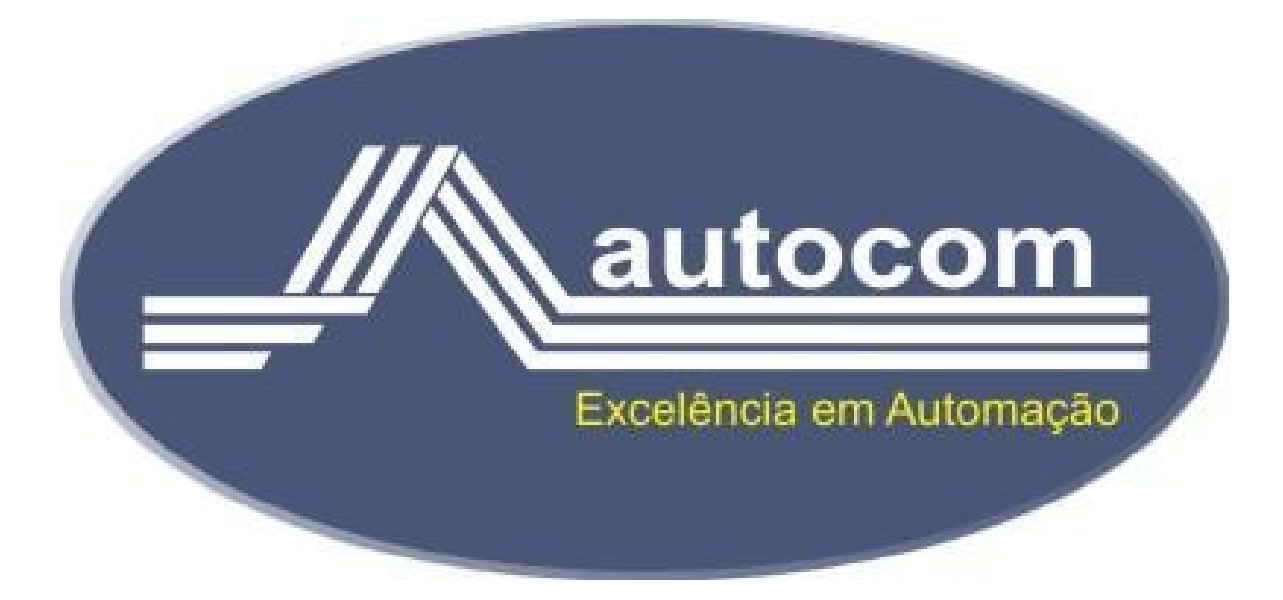